## 远程查档操作指南

浙师档案 浙师档案 2020-10-10

关注微信公众号【浙师档案】——【查档】——【远程查档】,按照提示递交相关信息,校友"一次也不用跑"就可以获取所需档案。如有疑问,可致电0579-82297758咨询。

步骤一:扫描二维码,关注"浙师档案"公众号

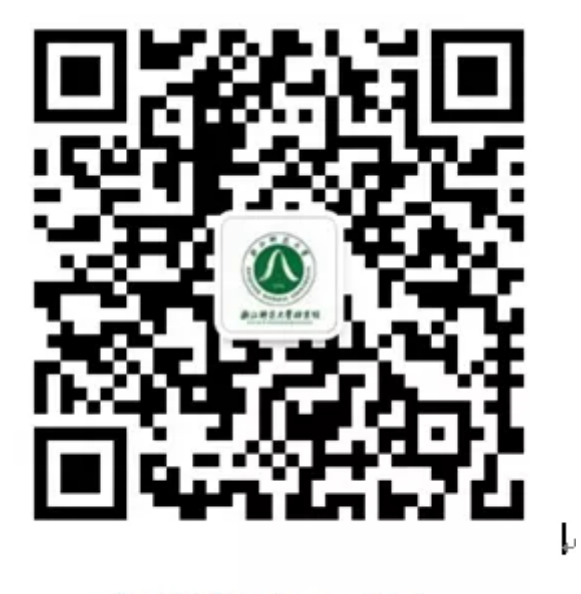

浙师档案公众号二维码 🔅 新阿爾羅

步骤二:打开菜单"查档"—"远程查档",进入远程查档页面,按要求进行操作。

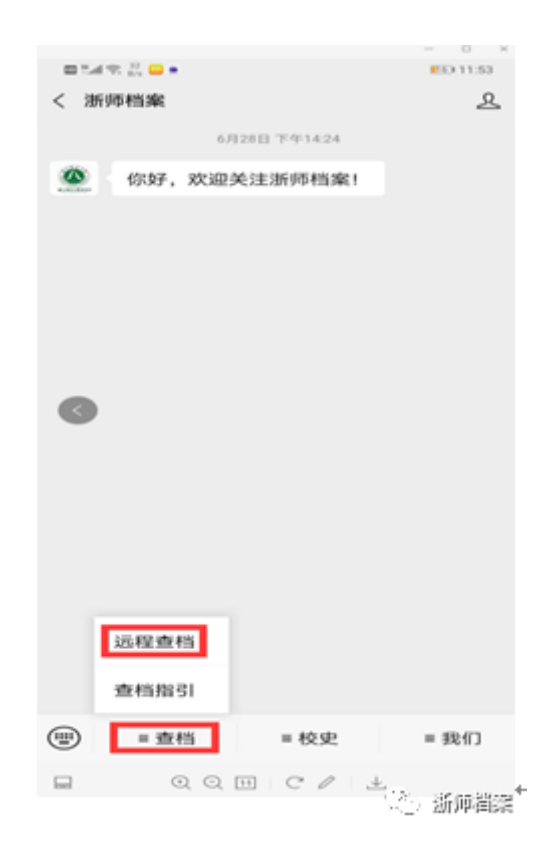

步骤三:上传身份证照片,毕业证照片,进行人物头像自拍、核对,确保是您本人发起远程查档申请。

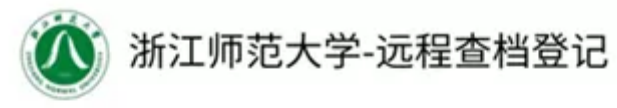

| 为保证您的<br>操作失败, | )档案信息<br>请致电咨 | 安全,<br>询。 | 请先进行身份 | 核实, | 如遇 |
|----------------|---------------|-----------|--------|-----|----|
| 电话(技术          | 支持):          | 13656     | 669706 |     |    |
| 联杀电诂:          | 0579-82       | 297758    |        |     |    |
| 步骤-            | -: 点击         | 按钮,       | 上传身份证照 | 片正面 | i  |

请仔细核对信息,如果有误请重新上传

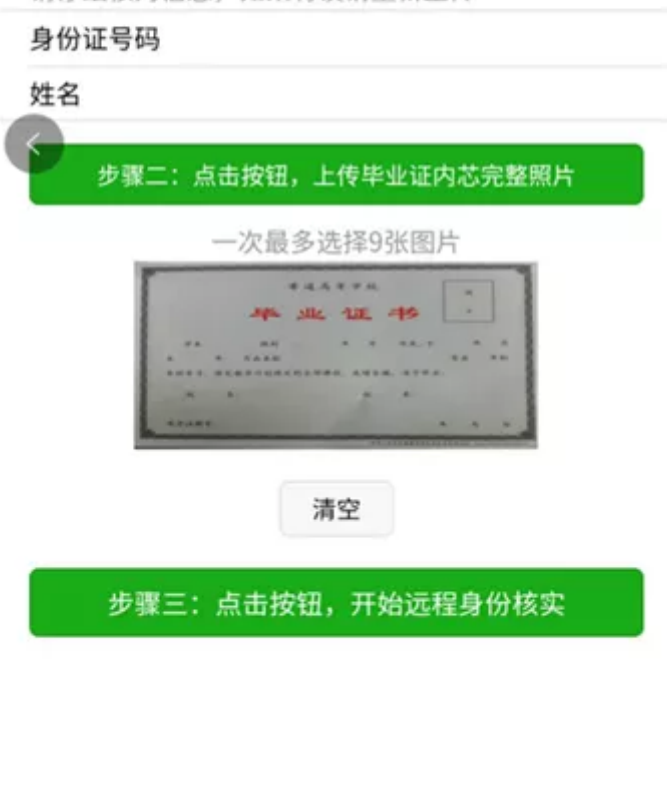

步骤四:审核通过后,输入查档相关信息,点击"确认"按钮,提交远程查档申请。

查档登记

| 🎟 🚮 🗟 📈 🙆 | •              | <u>  14</u> | 2:08 |  |
|-----------|----------------|-------------|------|--|
| <         |                | •••         | Θ    |  |
| 专业        | 学前教育,文史,本科普通批  | ;           |      |  |
| 学历        | 本科             |             |      |  |
| 招生省份      | 浙江省            |             |      |  |
| 利用目的      | 补个人档案          |             | >    |  |
| 联系方式      |                |             |      |  |
| 姓名        |                |             |      |  |
| 曾用名       | 曾用名            |             |      |  |
| 手机号码      | 13666666666    |             |      |  |
| 单位名称      | 杭州市教育局         |             |      |  |
| 取件方式      | 快递到付           |             | >    |  |
| 收件人姓名     | Į              |             |      |  |
| 收件人手机     | 13666666666    |             |      |  |
| 收件人地址     | 杭州市下城区屏风街8号    |             |      |  |
| 档案馆会尽快给   | 诊您办理!请耐心等待,谢谢! |             |      |  |
| 联系电话: 057 | 9-82297758     |             |      |  |
|           | 确定             | -           | 浙师档案 |  |

步骤五:根据"登记记录"可关注受理状态(是否处理完成,快递信息等),或者撤销申请、评论等操作。

| ŵ         |                      |               |
|-----------|----------------------|---------------|
| 日にて       | 加工八秋石川(十二            | E显比仪/,观频      |
| 当前状态      | 待处理                  |               |
| 取件信息      | 快递到付:                |               |
| 备注        |                      |               |
| 操作        | 撤销                   |               |
| 2020-08-0 | 06T02:48:22.000+0000 |               |
| 查档内容      | 学位授予名册,成绩            | 单             |
| 当前状态      | 待处理                  |               |
| 取件信息      | 快递到付:                | >             |
| 备注        |                      |               |
| 操作        | 撤销                   |               |
|           |                      |               |
|           | 刷新                   |               |
|           |                      |               |
| C         | )                    | ( <u>=</u> ), |